OBJECT ORIENTED WEB PROGRAMMING USING RUBY

Day 2: 19/April/2012 Installing Aptana – IDE; Integrated Development Environment And Rails

#### What we learn today

#### Setting Up Aptana – IDE

- IDE; Integrated Development Environment
- Set Up Japanese Language Support
- Run rails command on Cygwin, and then edit files on Aptana

Report your Development Environment status, regardless you have succeeded the installation or not.

## **Confirming Versions on Cygwin**

- Type each command with the option switch; --version ( or -v )
- Commands will respond with version numbers.
  - Rails --- 3.2.2 (3.2.3)
  - Gem --- 1.8.21
  - Rvm --- 1.11.3
  - Git --- 1.7.9
  - Rake --- 0.9.2.2
  - Ruby --- 1.9.2p318

# If you have failed to set up cygwin

- Do your computers reject the network connection at firewalls?
- When messenger application or skype is running, the necessary ports are occupied by the programs. Is it?
- Did you start installation with the admin privileges?
  - And there may be many causes of failures.

### **Trouble Shooting**

If you face with the message 'C compiler not found,' then try "mingw" installation.

□ And the last resort :

- http://rubyforge.org/projects/rubyinstaller/
- Install ruby by "ruby installer 1.9.2 for windows"
- Then, add the path of binary to System PATH

## **Investigating the Failed Installation**

- Currently, the following combinations are NOT checked yet.
- vs Development Environment for Android
- Android Cell phone Application Development Environment uses Cygwin, too
  - The setting for these may cause the competition.
- Installed "Msysgit" might "eat" the command for cygwin.

#### **Environment for this course**

- Rails commands are executable on bash of cygwin or on bash of git.
- We can edit source codes which are generated by rails on Aptana Environment.
- There are many blogs which report that the co-operation between Aptana and Rails are terrible since Rails 3.
  - So, we use only effective parts of those two environment.

Today's goal(1/2)

By typing rails command: rails new sample

"sample" Project is generated.

| create |                                                       |
|--------|-------------------------------------------------------|
| create | README                                                |
| create | Rakefile                                              |
| create | config.ru                                             |
| create | .gitignore                                            |
| create | Gemfile                                               |
| create | арр                                                   |
| create | app/controllers/application_controller.rb             |
| create | app/helpers/application_helper.rb                     |
| create | app/mailers                                           |
| create | app/models                                            |
| create | app/views/layouts/application.html.erb                |
| create | config                                                |
| create | config/routes.rb                                      |
| create | config/application.rb                                 |
| create | config/environment.rb                                 |
| create | config/environments                                   |
| create | config/environments/development.rb                    |
| create | config/environments/production.rb                     |
| create | config/environments/test.rb                           |
| create | config/initializers                                   |
| create | <pre>config/initializers/backtrace_silencers.rb</pre> |

Today's Goal(2/2)

#### Aptana Start up screen shows Japanese Language

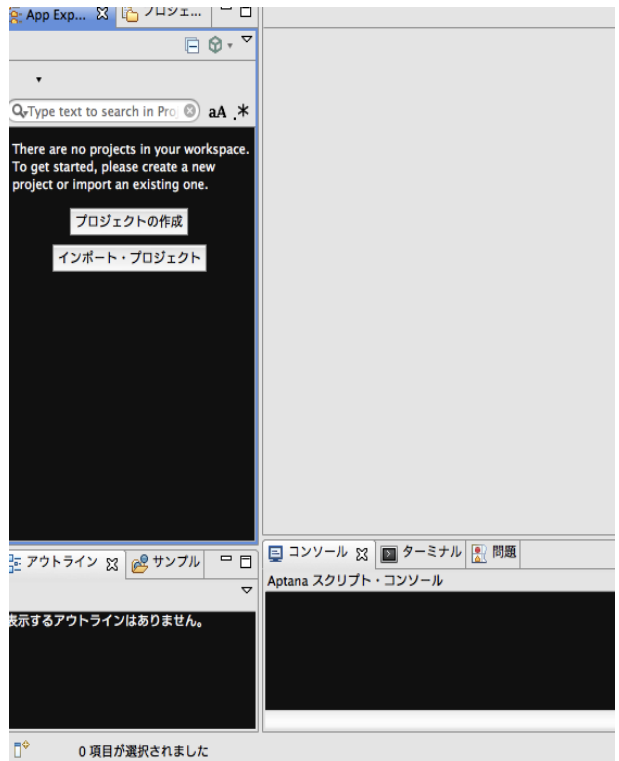

#### **Exercise Theme of Today.**

Make sure that rails run on cygwin

- Complete Aptana Setup according to the attached materials ( on the study site. )
- Report the result regardless you have succeeded the installation.

### Today's report themes (1/2)

- If you have succeeded the installation, report the screen shots of the result screens, covering your wallpapers.
- If you have failed the installation, report the error messages and the system logs which are indicated in the messages.

In both cases, answer the inquiries shown in the next page.

## Today's report themes (2/2)

## Attach the screen shots responding to the command "echo \$PATH" on Cygwin

kobayashi-ikuo-no-MacBook:~ kobayashi\$ echo \$PATH /opt/local/bin:/opt/local/sbin:/usr/bin:/bin:/usr/sbin:/usr/local/bin:/usr /X11/bin:/Applications/Android/android-sdk-mac\_x86/tools:/Applications/Android/a ndroid-ndk-r5c:/Users/kobayashi/.rvm/bin kobayashi-ikuo-no-MacBook:~ kobayashi\$

#### Give Yes/No Answers to the followings;

- Is your PC installed with Msysgit?
- Does your PC have the Development Environment for Android?
- Does your PC run skype and/or some other messaging application in the back ground?
- Does your personal firewall block the network connection?
- Have you installed some environment with "mingw" for some other practice courses?

#### Next best Installation method

After today's lecture, the installation status for all students will be investigated.

The result may be good or bad.

 We will try the next best installation method by the next time, so that all students can learn Ruby on Rails in this lecture.

### Settings of workspace

What is workspace?

- We can switch the configuration of running Aptana, depending on the projects requirements.
  - By switching the Workspace, we only need one installation of Aptana.
- We can change the setups for workspaces, and switch the workspace for each project.

#### Workspace for Rails

□ We learn "Ruby on Rails".

- If you want to use other languages, ex. PHP and/or Python, you can setup other workspaces for them on only one installation of Aptana.
  - You can share the Rails environment between rails projects, by creating new "project."
  - But if your projects relies on different server environment (such as XAMPP) each other, it will be better to split the installation.

### Support Japanese Language

- Aptana and many other famous freeware applications are developed on English Language bases.
- Japanese Language is supported with "plugin," "add-on," and such tools attached outside of the applciation.

□ For Aptana, here we use

http://mergedoc.sourceforge.jp/

To install Pleiades; the Japanese Language pulg-ins. (See other materials)

## **Copy plugins/features**

- Plugins and features are attached modules to upgrade Aptana (and Eclipse.)
- Like jp.sourceforge.mergedoc.pleiades, the reverse traced URL names are given to the packages for uniqueness.
  - If some new add-ons are developed in Hosei University,
    - **The name;** jp.ac.hosei.cis will be given.

#### When you finished copying, modify the initialization file of "AptanaStudio3.ini," by adding the following line;

-javaagent:plugins/jp.sourceforge.mergedoc.pleiades/pleiades.jar

#### How to generate Project

 By typing rails new sample
 In the shell console.
 Project files are generated.

```
C:¥InstantRails¥rails_apps>rails memopad
create
create app/controllers
create app/helpers
create app/models
create app/views/layouts
create config/environments
create db
```

C:¥Windows¥system32¥cmd.exe

```
create public/robots.txt
create public/images/rails.png
create public/javascripts/prototype.js
create public/javascripts/effects.js
create public/javascripts/dragdrop.js
create public/javascripts/controls.js
create public/javascripts/application.js
create doc/README_FOR_APP
create log/server.log
create log/production.log
create log/development.log
create log/test.log
```

C:¥InstantRails¥rails\_apps>\_

## change current directory, and start Server

kobayash1-1kuo-no-MacBook:sample kobayash1\$ rails server => Booting WEBrick => Rails 3.0.8 application starting in development on http://0.0.0.0:3000 => Call with -d to detach => Ctrl-C to shutdown server [2012-04-19 03:42:01] INFO WEBrick 1.3.1 [2012-04-19 03:42:01] INFO ruby 1.8.7 (2011-02-18) [i686-darwin10] [2012-04-19 03:42:02] INFO WEBrick::HTTPServer#start: pid=1703 port=3000

**T**ype

cd sample

- In the console.
  - Here, "cd" stands for Change Directory.

Then, type

rails server

- Web Server is invoked.
- You can stop the server by typing ctrl-C.

#### **Confirm the server invoke**

Start the browser, and give the URL

http://127.0.0.1:3000/

Then, check to see the WEB screen shown below.

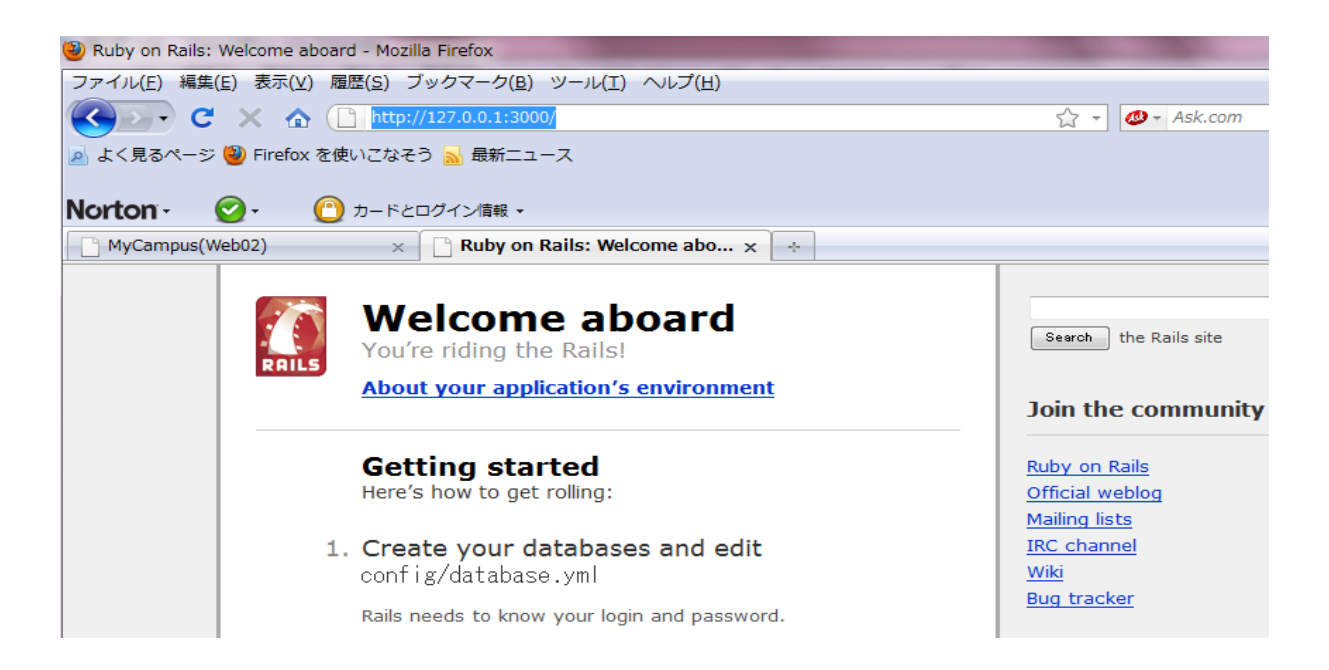

#### MVC

- You can import the project into Aptana, and open the app(lication) folder, you will find the following four folders
  - controllers
  - helpers
  - models
  - views
- Model/View/Controller are very import consisting elements in developing program.

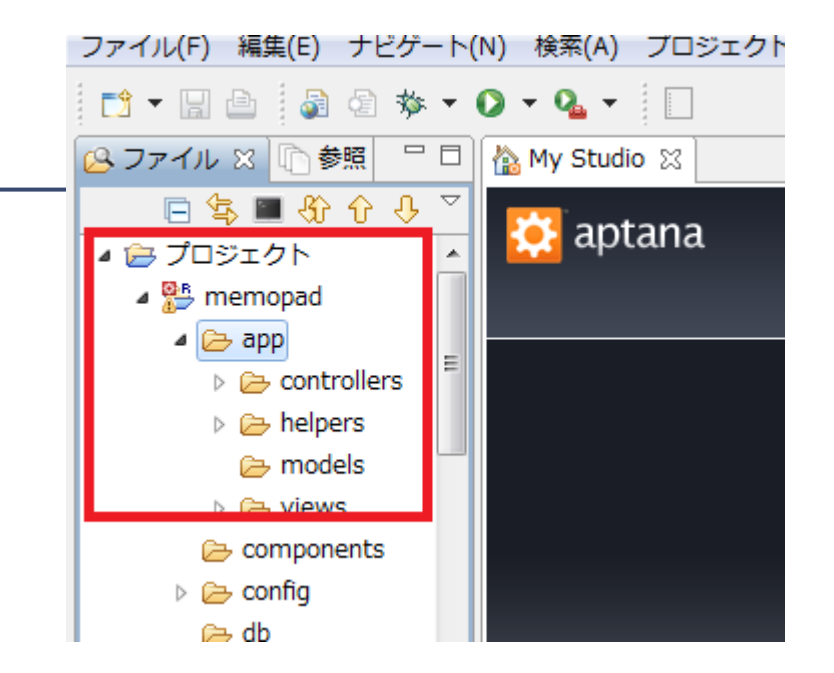

#### **Model View Controller**

- Model describes the data structure.
- We design the screen layouts and the operation with View element.
- Controller describes the flow of data with commands.
- We split these components in MVC development Model.
- We see much in deep on the Day 4.

ユーザー ビュー データベース モデル

http://kameleon.s241.xrea.com/wiki/index.php?MVC%E3%83%95%E3%83%AC %E3%83%BC%E3%83%A0%E3%83%AF%E3%83%BC%E3%82%AF

#### Today's report theme

- Attach the Aptana screen that supports Japanese language.
- Generate project files with rails, and report the result.
- For both themes, answer the related inquiries listed above.
- If you finished confirming server starts, add the screen (→)

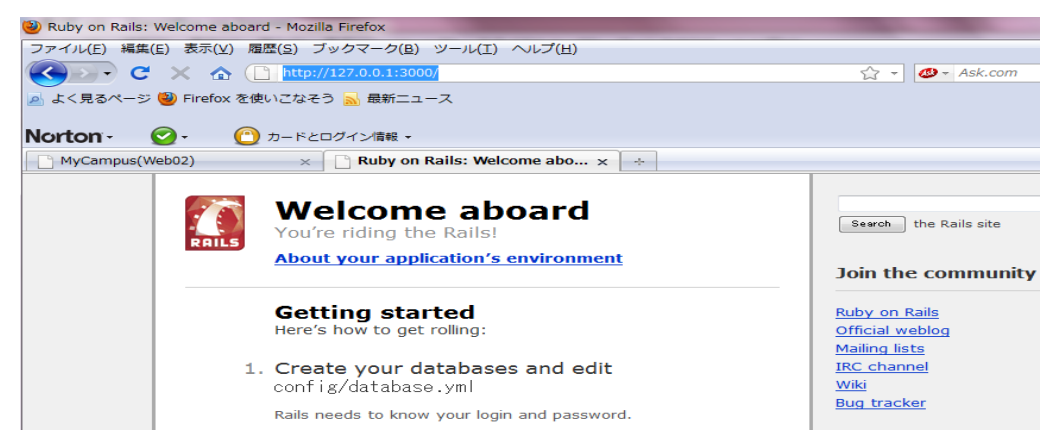

#### **Report Evaluation**

- If you report the result properly (even if you failed the installation,) your report will be given the "B" evaluation.
  - Improper reports may be "C" evaluation.
- Even if you have failed the installation, if you analyzed the error messages and give the explanation of the situation, your report evaluation will be "A" or the better.
- If server start screen is included in the "success" report, the evaluation will be "A"
- Detailed analysis is given, the report will be given "S."

#### **Absence Report**

Those who are absent from today lecture, submit the report of the following screens;

- Aptana Screen which support Japanese Language.
- The Version number response of each command on cygwin shell window,

Include your desktop wallpaper in the screen shot.

#### Next week

#### We setup and starts database

- Migrate and set the database schema
- Try rails and sqlite3 co-operation, and trace the description of ruby's database access.
- Generate the source codes, table structure descriptions, and the skeletons for VIEW screens, automatically by only one console command of rails.
- Import the automatically generated files into Aptana, and read the codes on Aptana.